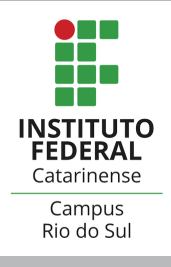

# Consulta a Planos de Ensino - PPE's

A partir de 2023 os Planos de Ensino das disciplinas estão disponíveis no Portal Público do Sigaa. Para acessar, siga os passos abaixo.

Para PPEs de disciplinas anteriores a 2023, entre em contato com a RACI através do e-mail registroacademico.riodosul@ifc.edu.br

passo 01

Acesse sig.ifc.edu.br/sigaa e clique em "Portal Público", no canto inferior direito

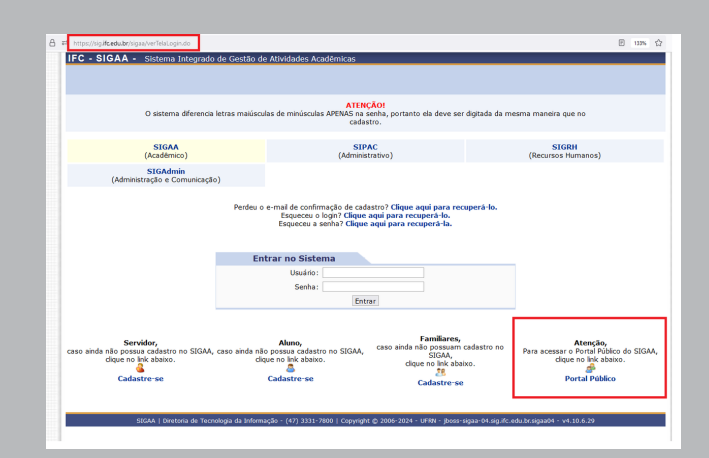

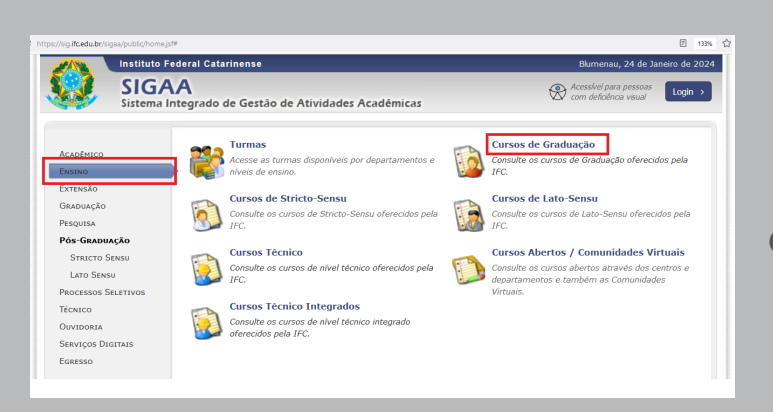

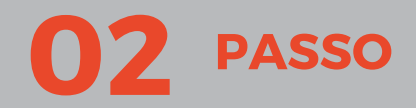

Clique em "Ensino", à esquerda, e depois no nível do curso desejado, à direita

----

passo 03

Digite o nome do curso e clique em "Buscar". Depois clique no desenho de lupa no lado direito do curso desejado.

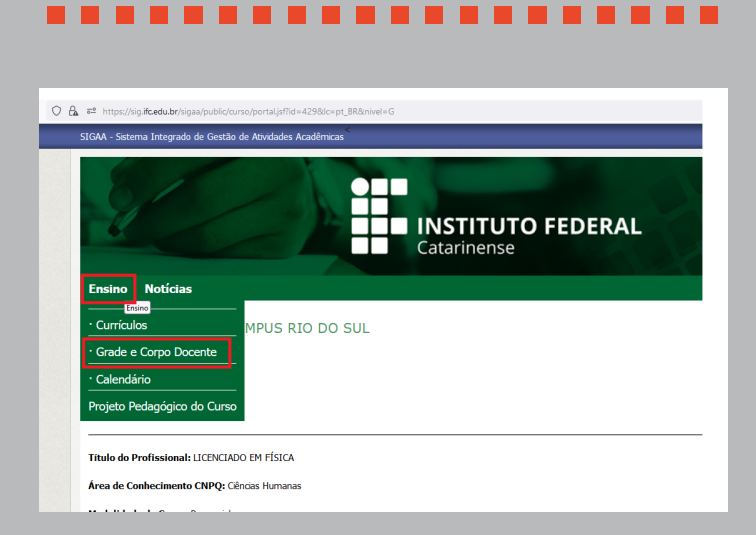

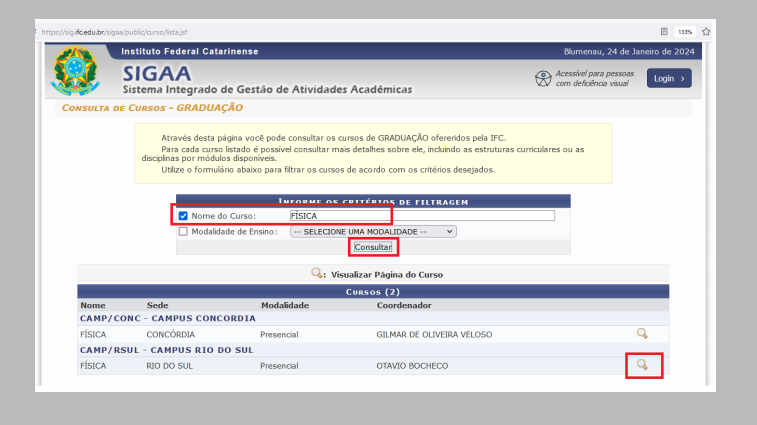

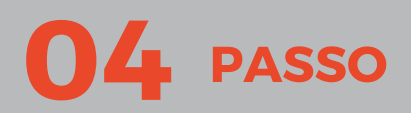

Clique em "Ensino" e depois em "Grade e Corpo Docente"

#### 

passo 05

Digite o período letivo do Plano de Ensino desejado e clique em "Buscar"

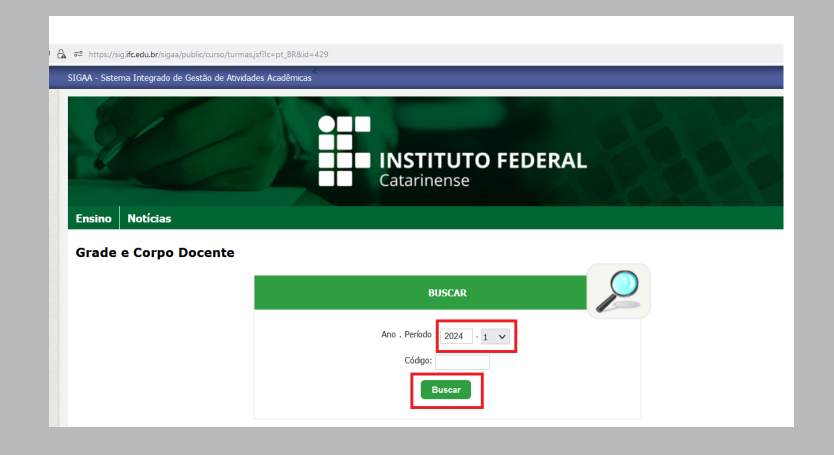

#### 

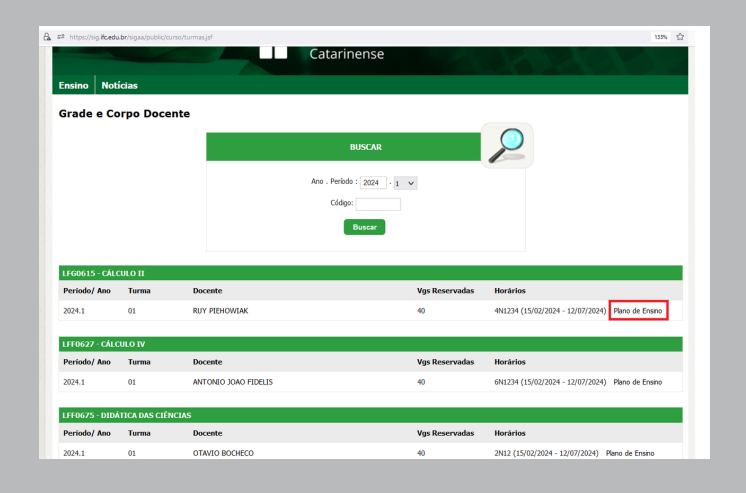

## 06 passo

Serão listadas todas as disciplinas do período letivo. Clique em "Plano de Ensino", à direita, para baixar o arquivo.

### Em caso de dúvidas quanto ao conteúdo do Plano de Ensino, procure a Coordenação do Curso ou o professor da disciplina.

RACI - registroacademico.riodosul@ifc.eud.br - (47) 3531-3700 / (47) 3525-8602 😒